Entering Boltup Information in AcornPipe

Load an installation drawing that includes at least one boltset.

Select Edit/Boltups. A form appears as shown below, populated with a default boltup number, size and rating. You can leave these as they are, or edit them to something else.

| 🚳 I  | Bolt-Ups     |        |        |        |              |         |          |   |
|------|--------------|--------|--------|--------|--------------|---------|----------|---|
| Edit | t            |        |        |        |              |         |          |   |
|      | Boltup No.   | Size   | Rating | Torque | Status       | Crew ID | Date     |   |
|      | ST-1         | 3 inch | 150#   |        |              |         |          |   |
|      |              |        |        |        |              |         |          |   |
|      |              |        |        |        |              |         |          |   |
|      |              |        |        |        |              |         |          |   |
|      |              |        |        |        |              |         |          |   |
|      |              |        |        |        |              |         |          |   |
|      |              |        |        |        |              |         |          |   |
|      |              |        |        |        |              |         |          |   |
|      |              |        |        |        |              |         |          |   |
|      |              |        |        |        |              |         |          | _ |
|      |              |        |        | . 1    |              | .       | <u> </u> |   |
|      | Position 1 a | able   | Ca     | ncel   | <u>H</u> epe | eat     | Done     |   |
|      |              |        |        |        |              |         |          |   |

You can enter whatever information you have available on Torque, Status, CrewID, and Date.

If you simply hit Done, the form disappears. The information you entered will be saved with the drawing if you save it. It will still be there if you choose Edit/Boltups again.

To show the information on the drawing in the form of a table, click the Position Table button, and then hit Done. The table appears in the upper left part of the drawing and is selected ready to be positioned and sized. Using the arrow keys, position the table so that it does not interfere with the rest of the drawing. You can also resize the table using Shift-Up or Shift-Down. To accept the table position and size, press Enter.

You can reposition/resize the table again later if needed. If you delete it and recreate it, the information you entered will still be present.